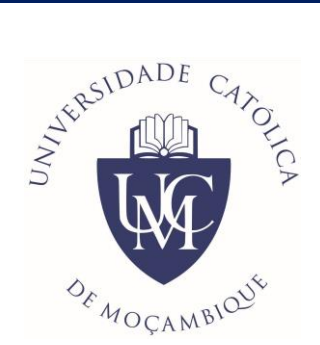

# UNIVERSIDADE CATÓLICA DE MOÇAMBIQUE

Guião para Submissão de Artigos REID -Revista Electrónica de Investigação e Desenvolvimento

#### REID - Revista Electrónica de Investigação e Desenvolvimento

**Requisitos:** 

- Deve estar registado na Revista Electrónica de Investigação e Desenvolvimento (cadastro constituído pelo Nome de Utilizador e Senha);
- Caso não esteja registado pode faze-lo através do link: <u>https://reid.ucm.ac.mz/index.php/reid/user/register?source=</u>
- E aceder a página de Autenticação pelo link: <u>https://reid.ucm.ac.mz/index.php/reid/login</u>

Passos para submissão de artigos na REID:

1. Entrar com o Nome de Utilizador e Senha pelo link: <u>https://reid.ucm.ac.mz/index.php/reid/login</u>

| PÁGINA D   | <u>E INÍCIO</u> / Aut | enticação    |  |  |
|------------|-----------------------|--------------|--|--|
| Aute       | nticação              | þ            |  |  |
| Nome de ut | ilizador *            |              |  |  |
| user       |                       |              |  |  |
| Esqueceu a | sua senha?            |              |  |  |
| ✓ Manter   | me conectado          |              |  |  |
|            | Registar-se           | Autenticação |  |  |
|            |                       |              |  |  |

1.1. Clicar em "Autenticação".

2. Clicar em "Nova submissão".

| Minhas Designações | Q | Pesquisar | ▼ Filtros | Nova Submissão |
|--------------------|---|-----------|-----------|----------------|
|                    |   |           |           |                |

3. A seguir visualizará o seguinte formulário:

| bmeter    | Artig    | o           |          |          |             |         |                              |                        |                                                   |
|-----------|----------|-------------|----------|----------|-------------|---------|------------------------------|------------------------|---------------------------------------------------|
| Início    | 2 7.     |             | cia da   |          | rcrito      | 2.1     | nducão do motododos          | 4 Confirmação          | E. Drávimos Dossos                                |
| micio     | 2. 11    | ansieren    | cia uo   | manu     | iscrito     | 5.1     | nciusao de metadados         | 4. Commação            | 5. FIORINOS Passos                                |
|           |          |             |          |          |             |         |                              |                        |                                                   |
| Secção    |          |             |          |          |             |         |                              |                        |                                                   |
|           |          |             |          |          |             |         | ~                            |                        |                                                   |
| Escolha d | i secção | apropria    | da para  | a a sub  | omissão. *  |         |                              |                        |                                                   |
|           |          |             |          |          |             |         |                              |                        |                                                   |
| Requisi   | tos Su   | ıbmissão    |          |          |             |         |                              |                        |                                                   |
| Deve ler  | e valida | ar os requ  | isitos a | baixo    | antes de    | prosse  | guir.                        |                        |                                                   |
| □ 0 art   | tigo é o | riginal e i | nédito   | e não    | se encon    | tra em  | processo de revisão ou de    | e publicação em outras | s revistas.                                       |
|           | cheiros  | nara subr   | niccão   | encon    | tram-so a   | m for   | mata Microsoft Word. One     | nOffice ou RTF         | Tevistas.                                         |
|           | diren os |             | ~~~~     | encon    |             |         | ihlis sefferes describes are |                        |                                                   |
|           | cio segi | ue os pau   | roes de  | e estilo | ) e reierei | icias b | ibliograficas descritos em   | instruções para Autore | s, na secção sobre a Revista.                     |
|           |          |             |          |          |             |         |                              |                        |                                                   |
| Comen     | tários   | ao Edito    | or       |          |             |         |                              |                        |                                                   |
| D f       | B        | I⊔          | P        | 2        | 0 8         |         | ±                            |                        |                                                   |
|           |          |             |          |          |             |         |                              |                        |                                                   |
|           |          |             |          |          |             |         |                              |                        |                                                   |
|           |          |             |          |          |             |         |                              |                        |                                                   |
|           |          |             |          |          |             |         |                              |                        |                                                   |
|           |          |             |          |          |             |         |                              |                        |                                                   |
|           |          |             |          |          |             |         |                              |                        |                                                   |
|           |          |             |          |          |             |         |                              |                        |                                                   |
|           |          |             |          |          |             |         |                              |                        |                                                   |
|           |          |             |          |          |             |         |                              |                        |                                                   |
|           |          |             |          |          |             |         |                              |                        |                                                   |
|           | _        |             |          |          |             |         |                              |                        |                                                   |
| Enviar    | Como     | *           |          |          |             |         |                              |                        |                                                   |
| Submeta   | em alg   | gum dos s   | eguint   | es pap   | eis se de   | ejar se | er capaz de editar e public  | ar esta submissão vocé | è mesmo: Editor-gestor, Editor da Revista, Editor |
| ⊖ Edito   | r-gesto  | or          |          |          |             |         |                              |                        |                                                   |
| O Edito   | or da Re | evista      |          |          |             |         |                              |                        |                                                   |
| ⊖ Edito   | r        |             |          |          |             |         |                              |                        |                                                   |
| Auto      | r        |             |          |          |             |         |                              |                        |                                                   |

4. Deverá selecionar a "Secção", apropriada para a submissão:

| Secção                                          |   |
|-------------------------------------------------|---|
| Artigos                                         | ~ |
| Escolha a secção apropriada para a submissão. * |   |
| Política da Secção                              |   |
| Política padrão da secção                       |   |

5. Selecionar todos *"Requisitos de Submissão"*, e adicionar *"Comentários ao Editor"*.

| Política o<br>Política pae                                    | <b>la Se</b><br>drão d   | <b>cção</b><br>da seo   | <b>)</b><br>cção         |                          |                          |                           |                           |                           |                                                                                                    |
|---------------------------------------------------------------|--------------------------|-------------------------|--------------------------|--------------------------|--------------------------|---------------------------|---------------------------|---------------------------|----------------------------------------------------------------------------------------------------|
| <b>Requisito</b><br>Deve ler e                                | os Su<br>valida          | <b>bmi</b><br>ir os i   | <b>ssão</b><br>requis    | itos a                   | baixo                    | ante                      | es de p                   | prosse                    | eguir.                                                                                                    |
| <ul> <li>O artig</li> <li>Os fich</li> <li>O texto</li> </ul> | o é o<br>eiros<br>) segu | rigina<br>para<br>Je os | al e in<br>subm<br>padró | édito<br>issão<br>ŏes de | e não<br>enco<br>e estil | o se e<br>ntran<br>o e re | ncont<br>n-se e<br>eferên | ra em<br>m fori<br>cias b | processo de revisão ou de publicação em outras revistas.<br>mato Microsoft Word, OpenOffice ou RTF.<br>ibliográficas descritos em <u>Instruções para Autores</u> , na secção Sobre a Revista. |
| Comentá                                                       | rios                     | ao E                    | dito                     | r                        |                          |                           |                           |                           |                                                                                                    |
| 26                                                            | В                        | Ι                       | Ū                        | P                        | ŝŝ                       | $\diamond$                | 23                        |                           | <b>也</b>                                                                                                    |
| Texto                                                         |                          |                         |                          |                          |                          |                           |                           |                           |                                                                                                    |

6. Enviar como "Autor".

#### Enviar Como \*

Submeta em algum dos seguintes papeis se desejar ser capaz de editar e publicar esta submissão você mesmo: Editor-gestor, Editor da Revista, Editor

- Editor-gestor
- Editor da Revista
- Editor
- Autor

7. Aceitar/Concordar a *"Declaração de Direitos autor"* e os *"termos de privacidade."*. E clicar em *"Guardar e continuar"*.

| Aceito cumprir os termos da Declaração de Direitos autor.                                           |                     |          |
|----------------------------------------------------------------------------------------------------|---------------------|----------|
| Sim, concordo que os meus dados sejam recolhidos e armazenados de acordo com os termos de privacid. | ade.                |          |
|                                                                                                    | Guardar e continuar | Cancelar |
|                                                                                                    |                     |          |

### 8. De seguida visualizará a área de submissão do documento do Artigo.

| Submeter  | Artigo                         |                                     |                          |                                 |           |          |
|-----------|--------------------------------|-------------------------------------|--------------------------|---------------------------------|-----------|----------|
| 1. Início | 2. Transferência do manuscrito | 3. Inclusão de metadados            | 4. Confirmação           | 5. Próximos Passos              |           |          |
|           |                                |                                     |                          |                                 |           |          |
| Fiche     | iros                           |                                     |                          |                                 | Adicionar | Ficheiro |
|           | Transfira todos os fichei      | ros que a equipa editorial necessit | te para avaliar a sua su | bmissão. <u>Upload Ficheiro</u> | 2         |          |
|           |                                |                                     |                          | Guardar e                       | continuar | Cancelar |
|           |                                |                                     |                          |                                 |           |          |

| Ficheiros                                                        | Adicionar Ficheire |
|------------------------------------------------------------------|--------------------|
| 🕅 Artigo - Titulo.docx                                           | Editar Remove      |
| Que tipo de ficheiro é este? <u>Texto do Artigo</u> <u>Outro</u> |                    |
|                                                                  |                    |

#### 8.1. Deverá escolher "Texto do Artigo". E clicar em "Guardar e continuar".

9. De seguida visualizará o formulário, onde deverá inserir o *"Titulo"*, *"Subtítulo"* que deve inserir o(s) autor (es) e o *"Resumo"* do artigo.

| rienxo     |         |            |         | ۲  | Títule | <b>*</b> c |      |      |            |          |    |       |          |          |       |                                                |                      |
|------------|---------|------------|---------|----|--------|------------|------|------|------------|----------|----|-------|----------|----------|-------|------------------------------------------------|----------------------|
|            |         |            |         |    | Artigo | o Test     | e de | Subm | iissão     | )        |    |       |          |          |       |                                                |                      |
| Exemplos:  | Um, Uma | ı, Uns, U  | lmas, A | 4, |        |            |      |      |            |          |    |       |          |          |       |                                                |                      |
| O, As, Os  |         |            |         |    |        |            |      |      |            |          |    |       |          |          |       |                                                |                      |
|            |         |            |         |    |        |            |      |      |            |          |    |       |          |          |       |                                                |                      |
| Autor 1, A | utor 2, | Autor 3    |         |    |        |            |      |      |            |          |    |       | <br>     |          |       |                                                |                      |
|            |         |            |         |    |        |            |      |      |            |          |    |       |          |          |       |                                                |                      |
| Resumo     | *       |            |         |    |        |            |      |      |            |          |    |       |          |          |       |                                                |                      |
| þ 🖒        | B /     | ſ <u>U</u> | Ξ       |    | X²     | ×₂         | C    | 3    | $\bigcirc$ | КУ<br>КУ | ±. |       |          |          |       |                                                |                      |
|            |         |            |         |    |        |            |      |      |            |          |    |       |          |          |       |                                                |                      |
|            |         |            |         |    |        |            |      |      |            |          |    |       |          |          |       |                                                |                      |
| Lista d    | e Colab | orado      | res     |    |        |            |      |      |            |          |    |       |          |          | Adici | onar Colak                                     | oorador              |
| Lista d    | e Colab | orado      | res     |    |        |            |      |      | E-         | mail     |    | Papel | Contacto | Principa | Adici | <b>onar Colat</b><br>Nas Listas c<br>Navegação | <b>porador</b><br>le |

Abaixo deverá inserir os direitos, sendo esta pertencente a Universidade Católica de Moçambique e informações adicionais como "Idiomas", "palavras-chaves" e "Referências":

| Metadados da submissão                                                                                         |                         |          |
|----------------------------------------------------------------------------------------------------|-------------------------|----------|
| Estas especificações são baseadas no conjunto de metadados Dublin Core, um padrão internacional usado para de  | screver o conteúdo da r | evista.  |
|                                                                                                    |                         |          |
| Direitos                                                                                                    |                         |          |
| Universidade Católica de Moçambique                                                                            |                         |          |
| Se desejar, pode inserir uma breve declaração sobre os direitos de acesso mantidos em ou sobre esta submissão. |                         |          |
|                                                                                                    |                         |          |
| Informações Adicionais                                                                                         |                         |          |
| Idiomas                                                                                                    |                         |          |
| Adicionar informações extra à sua submissão. Pressione 'enter' após cada termo.                                |                         |          |
| Portuguese × English ×                                                                                         |                         |          |
|                                                                                                    |                         |          |
| Palavras-chave                                                                                                 |                         |          |
| Adicionar informações extra à sua submissão. Pressione 'enter' após cada termo.                                |                         |          |
| Teste × Artigo ×                                                                                               |                         |          |
|                                                                                                    |                         |          |
| Referências                                                                                                    |                         |          |
|                                                                                                    |                         |          |
|                                                                                                    |                         |          |
|                                                                                                    |                         |          |
|                                                                                                    |                         |          |
|                                                                                                    |                         |          |
|                                                                                                    |                         | //       |
|                                                                                                    | Guardar e continuar     | Cancelar |
|                                                                                                    |                         |          |

## ♦ E clicar em *"Guardar e continuar"*.

| 1. Início               | 2. Transferência do manuscrito                                                    | 3. Inclusão de metadados           | 4. Confirmação          | 5. Próximos Passos                                         |        |
|-------------------------|-----------------------------------------------------------------------------------|------------------------------------|-------------------------|------------------------------------------------------------|--------|
| O seu art<br>estiver pr | igo foi carregado e está pronto para se<br>ronto, clique em "Concluir Submissão". | r enviado. Pode voltar a rever e a | ajustar qualquer inforr | mação que inseriu antes de continuai<br>Concluir Submissão | Cuando |

Seguindo a Conclusão da Submissão clicando em "Concluir Submissão".

| Submissão Concluída                                                                                                    |
|----------------------------------------------------------------------------------------------------|
| Obrigado pelo seu interesse em publicar através da revista Revista Electrónica de Investigação e Desenvolvimento.                                                                               |
| O que acontece a seguir?                                                                                                    |
| A revista foi notificada da sua submissão, e foi-lhe enviada uma confirmação por e-mail para conservar como prova. Assim que o<br>Editor tenha analisado a submissão, este entrará em contacto. |
| Por agora, pode:                                                                                                    |
| <u>Rever esta submissão</u>                                                                                                    |
| <u>Criar nova submissão</u>                                                                                                    |
| <u>Voltar à Área Pessoal</u>                                                                                                    |

10. Na Área Pessoal poderá verificar o estado da submissão:

| Minh | nas Designações                                                     | Q | Pesquisar |      | ▼ Filtros   | Nova Submisså |
|------|---------------------------------------------------------------------|---|-----------|------|-------------|---------------|
| 208  | <b>Lima</b><br>Artigo Teste de Submissão: Autor 1, Autor 2, Autor 3 |   |           | Ω1 ( | O Submissão | Visualizar    |

Em casos de dúvidas ou pedido de suporte deverá enviar um email para: <u>reid@ucm.ac.mz</u> ou <u>caetanoj@ucm.ac.mz</u>.